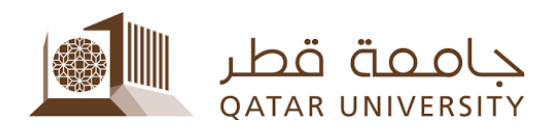

## طريقة التقديم الإلكتروني لطلب التحويل من نوع مساعدة مالية إلى أخرى:

للطلبة الراغبين في تقديم طلب مساعدة مالية لغرض تحويل نوع المساعدة من مساعدة تسديد رسوم دراسية إلى مساعدة شهرية أو العكس، يرجى اتباع الخطوات التالية:

- 1. قم بزيارة الرابط الخاص بنظام بانر: https://mybanner.qu.edu.qa/PROD/twbkwbis.P\_GenMenu?name=homepage
  - قم بتسجيل الدخول باستخدام اسم المستخدم وكلمة المرور:

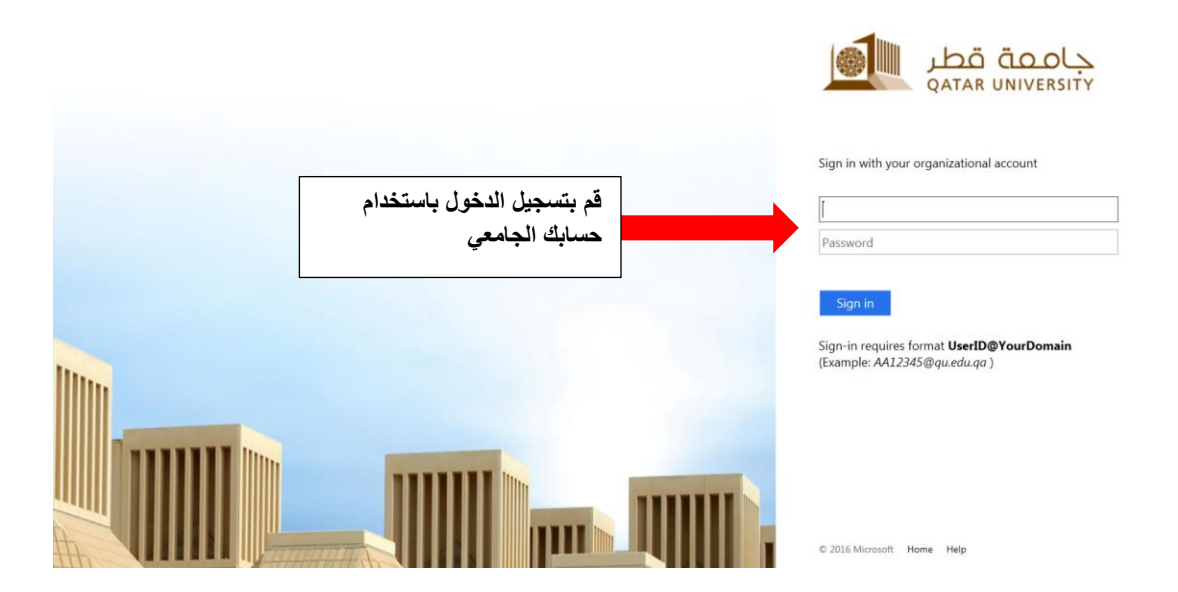

3. قم بالضغط على Student Services:

|                                                                                                    |                                                                                       | 🚔 Sign Out   🛛 Help               |
|----------------------------------------------------------------------------------------------------|---------------------------------------------------------------------------------------|-----------------------------------|
| Welcome,                                                                                                    | to myBanner Self Service                                                              | Ø Find a page                     |
| Personal Information         Student Registrations           Change your security question, view contact details.         Register for class, View your class schedule, Access your Registration Services | Student Records<br>Access your grades, and<br>academic transcript, View<br>your holds | قم بالضغط على Student<br>Services |
| © 2020 Ellucian Company L.P. and its affiliates.                                                                                                    |                                                                                       |                                   |

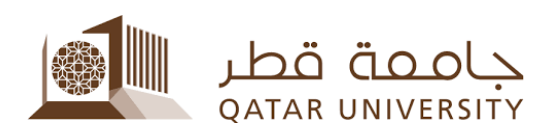

4. قم بالضغط على Financial Aid Services.

| Home > Student Services > Fi | nancial Aid Services                  |                      |                                     | قم بالضغط على<br>Financial Aid Services |
|------------------------------|---------------------------------------|----------------------|-------------------------------------|-----------------------------------------|
| Personal Information         | - Studient Registrations              | Student Records      | Student Services                    |                                         |
|                              | Textbooks Service المنة التي<br>أهامة | 🖌 Scholarship System | <ul> <li>Lockers Service</li> </ul> | Financial Aut Services                  |
|                              | Apply Application                     | Transfer A           | pplcation                           | View Application status                 |
|                              |                                       | 1970 P. 1970         | - 10 (10 A                          |                                         |

5. قم بالضغط على Transfer Application:

| Home > Student Services > Fi | nancial Aid Services                  |             |                   |                                     |                                 |                        |   |
|------------------------------|---------------------------------------|-------------|-------------------|-------------------------------------|---------------------------------|------------------------|---|
| Personal Information         | Student Registrations                 | Student     | Records           | tudent Services                     |                                 |                        |   |
|                              | ة الكتب Textbooks Service<br>الجامعية | خد 🚽 Schola | urship System     | <ul> <li>Lockers Service</li> </ul> | •                               | Financial Aid Services | • |
|                              | <ul> <li>Apply Application</li> </ul> |             | Transfer Applicat | ion                                 | <ul> <li>View Applic</li> </ul> | i<br>ation status      |   |
|                              |                                       | Transf      | er Applicat       | ىغط على ion                         | قم بالض                         |                        |   |
|                              |                                       |             |                   |                                     |                                 |                        |   |

6. قم باختيار نوع المساعدة المالية التي ترغب في تغيير ها، واضغط Next:

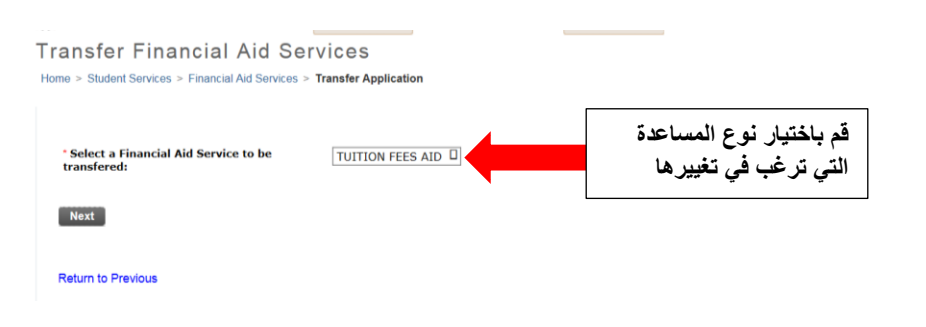

قم باختيار نوع المساعدة المالية التي ترغب في الانتقال إليها والاستفادة منها، واضغط Next:

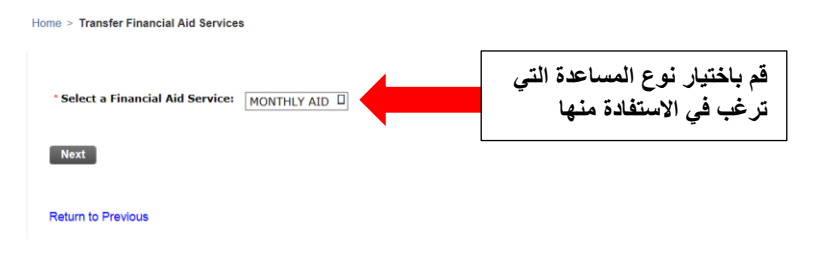

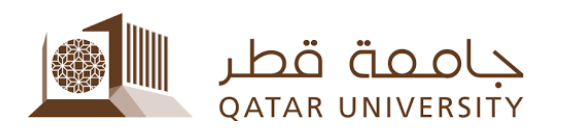

8. قم بتعبئة البيانات المطلوبة: راتب ولى الأمر وعدد أفراد الأسرة واسم البنك الموجود فيه حسابك البنكي ورقم الآيبان الخاص بالحساب البنكي وبقية البيانات الأخرى المطلوبة، ثم اضغط Next:

| Apply for Financial Aid Services                                                                                                    |                                                                                                    |                                                                                                    |
|----------------------------------------------------------------------------------------------------|----------------------------------------------------------------------------------------------------|----------------------------------------------------------------------------------------------------|
| Please enter your correct information:                                                                                                    |                                                                                                    |                                                                                                    |
| محملة والأكادمية فع الحوابا الراغية المحتملة خلال قترة دراستين قدم<br>الحامقة ومن الدين مع علمي الحامقة<br>I grant permission to the section to share my personal and<br>potential financial sponsor during my study within the univ<br>of the university. | منح القسم صلاحية مشاركة بناناني الشح<br>academic information with any<br>ersity without any liability on the part<br>@ Agree O Not Agree | منح صلاحية مشاركة البيانات مع جهات داعمة                                                                   |
| * Sponsor Total Salary:                                                                                                    | مة المطلوبة)                                                                                                    | الراتب الشهري الإجمالي لولي الأمر (بعد استبعاد الخصميات المعتمدة الموضحة ضمن شروط التقديم على الخد         |
| * No. of Family Members:                                                                                                    |                                                                                                    | عدد أفر اد الأسرة (تشمل الأب والأم والأبناء والبنات الغبر عاملين وغير متز وجبن)                            |
| * Student Marital Status:                                                                                                    | Married Not Married                                                                                                    | الحالة الاجتماعية الطاب (من م ج أو غير من م)                                                               |
| * Student Working Situation:                                                                                                    | Oworking  Not Working                                                                                                    | المضبع المظاف الطالب (مورك بر مرزج)                                                                        |
| * Is a family member working?                                                                                                    | □Mother □Brother/Sister ☑No<br>One                                                                                                    | مو تشكم موضيعي متعادب (يعمل) و لا يعمل)<br>هل يعمل أحد أفراد الأسرة (غير الأب)                             |
| هل الطلب حاصل على جلازة طلابية لا صلبة محمدة من الجامعة؛ *<br>Did the student received any QU approved co-curriculum<br>award?                                                                                                    | لابية أو جانزة • ves • No                                                                                                    | هل تحصل الطالب على جائزة طلابية لا صفية معتمدة من الجامعة كجائزة الحياة الط<br>الإسهانات الطلابية المتميزة |
| • Bank Name:<br>IBAN:                                                                                                    | Select Bank                                                                                                    | اختار اسم البنك الخاص بحساب الطالب البنكى<br>ر مَع الحساب البنكى الولى الطالب العمال                       |
| Next                                                                                                    |                                                                                                    |                                                                                                    |

- 9. ستواجه أحد الاحتمالين التاليين عند تقديم طلب تحويل نوع المساعدة المالية:
- a. عند تحويل نوع المساعدة من تسديد رسوم در أسبة إلى مساعدة شهرية: ستظهر لك صفحة تحميل
   المستندات إلكترونياً، قم بتحميل شهادة لمن يهمه الأمر برقم حسابك البنكي، ثم اضغط Next.
- b. عند تحويل نوع المساعدة من مساعدة شهرية إلى تسديد رسوم در اسية: لن تظهر لك صفحة تحميل المستندات إلكترونياً لعدم الحاجة لرفع أي مستندات، وستنتقل مباشرة للخطوة التالية لهذه الخطوة.

|                             | ستان هنری امیره استان استاره عند الدیم می مدان است. امر مرار شیا را از زمین الکار قباسی در ماری قواسه از اساعاد قداره الدیم از از ها مان استان استاره استان استاره استان استاره الدیم علی استان استاره این از مرا مستا ساعات الداره استان استاره استان استاره الدیم علی اداره از مرا مان ال این ال مرام های می از مرا مان ال ال ال ا<br>از مرا ال مربط است بین استار می می استار این می رستار قباط قوسه آنی مشاهد آنیا بینار                                                                                                    | يرجى للكرم بزيارة <mark>سنحة ال</mark><br>الجهات الغارجية الناعمة بمد                                                   |
|-----------------------------|----------------------------------------------------------------------------------------------------|----------------------------------------------------------------------------------------------------|
|                             | Please vick the Required Documents Webpage to how the documents you need to uplaad while applying for Tuilion Frees Aid. Mostily Financial Aid, Transportation Frees Aid, or Emergency Aid. In addition, you can visit the External Fanding Aids Webpage to its need to uplaad while applying for a program povided by external funding institution, after reading the conditions for the titerided program. Also, you can visit at for more inquires through the communication channels analised at CONTACT US webpage.                                                                                                    | ow the documents you                                                                                                    |
| $\overline{(3)}$            | Please attach any supporting documents (Alowed extensions: PDF, JPG, GF, PNG, BMP, and TIFF)                                                                                                    |                                                                                                    |
| اقدرالضغطعا                 | - محتد (۲) بیک بر لفک تریک نشر.<br>- The sign (۲) that appears net to a document means that this document must be submitted to complete the application.                                                                                                    |                                                                                                    |
| ے باعث محلی<br>Upload لد فع | ستقوم برفعه من جهازك الشخصي معام المعامي المعامي المعام المعامي المعام المعام<br>المعام المعام المعام المعام المعام المعام المعام المعام المعام المعام المعام المعام المعام المعام المعام المعام                                                                                                     | قم باختيار الملف الذي                                                                                                   |
| الملف                       | قو باختيار تصنيف المستند الذي ستقوم برفعه من التصنيفات المذكور ق                                                                                                    |                                                                                                    |
|                             |                                                                                                    |                                                                                                    |
|                             | Document Type         Document Name           O         Bank Statement         Microsoft Teams QC Arabic.pdf                                                                                                    |                                                                                                    |
|                             | <ul> <li>Financial Aid Application Form</li> <li>Web banner (content page) - English.jpg</li> <li>Id Of Applicant</li> <li>Web banner (main page) - Arabic.jpg</li> </ul>                                                                                                    |                                                                                                    |
|                             | Ids of Family Members Qatar University Bank Letter.pdf     Other Documents Microsoft Teams QC Arabic.pdf                                                                                                    |                                                                                                    |
|                             |                                                                                                    |                                                                                                    |
|                             | يعد التأكد من رفع جميع المستندات المطلوبة وفق حالتك ونوع المساعدة المطلوبة، اضغط Next                                                                                                    |                                                                                                    |
|                             | . قم بقراءة والموافقة على الإقرار بصحة البيانات والمستندات المقدمة، ثم اضغط Submit لتقديم<br>لب:                                                                                                    | 10<br>الط                                                                                                    |
| ,                           | Apply for Financial Aid Services                                                                                                    |                                                                                                    |
|                             | Home > Apply for Financial Aid Services                                                                                                    | TSTUDENT1 FName<br>Aug 13, 2020 1                                                                                       |
|                             | I hereby certify that the mentioned data is true and accurate and I bear the whole responsibility in case it proves false. I undertake to inform Student Fund and Financial Aid Section in case of any chait it is my responsibility to inform Student Fund and Financial Aid Section in case of any chait it is my responsibility to inform Student Fund and Financial Aid Section at Catar University in the event I gain employment, start getting fixed remuneration from any organization or obtain financial aid garated by Qatar University to be deducted from my account if it was proven that aim integrity of the event I gain employment. The event I gain employment is proceeding any sense ster. In addition, I acknowledge that have read and agreed on the financial aid Section at Catar University in be deducted from my constraint to the financial aid based on the financial aid Section in case of any chait University in I account if it was proven that I aim inegative to financial aid based on the financial aid section in case of any chait University in I account if it was any organization or the financial aid prove that I aim entiplicite of financial aid based on the financial aid based on the financial aid section in case of any chait University in I account if it was any organization or the financial aid based on the financial aid based on the financial a | iange. I understand<br>ial aid from a third-<br>inclai aid policies and<br>آفر بأن مين البيانات السنة<br>الحسول على سنا |
|                             | بعد الموافقة على الإقرار، اضغط Submit                                                                                                    |                                                                                                    |

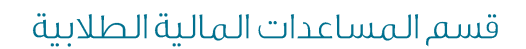

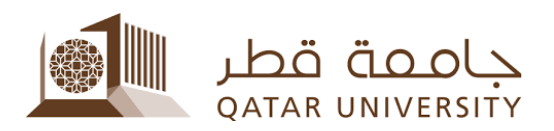

11. ستظهر لك الصفحة التالية والتي تؤكد تقديمك لطلب المساعدات المالية بنجاح:

Apply for Financial Aid Services

Your Financial Aid Application is submitted successfully.

For any further information, please contact Student Fund section at : Tel: 44034444. Email: studentfund@qu.edu.qa